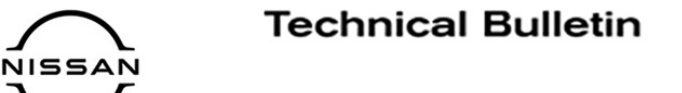

# SERVICE BULLETIN

EL21-010

Reference: NTB21-068

July 29, 2021

Date:

# INTELLIGENT AUTO HEADLIGHTS DO NOT COME ON WHEN WIPERS ARE ACTIVE

**APPLIED VEHICLES:**2020 Sentra (B18)**APPLIED DATE:**Built before September 18, 2020

#### IF YOU CONFIRM

While in AUTO headlight mode, the Intelligent Headlights do not come ON after four (4) complete sweeps of the windshield wipers.

• The four (4) complete windshield wiper sweeps must occur within a one (1) minute time period.

**NOTE:** Windshield wipers are set to any ON position.

# ACTION

Reconfigure the BCM.

**IMPORTANT:** The purpose of ACTION (above) is to give you a quick idea of the work you will be performing. You MUST closely follow the entire SERVICE PROCEDURE as it contains information that is essential to successfully completing this repair.

Nissan Bulletins are intended for use by qualified technicians, not 'do-it-yourselfers'. Qualified technicians are properly trained individuals who have the equipment, tools, safety instruction, and know-how to do a job properly and safely. **NOTE:** If you believe that a described condition may apply to a particular vehicle, DO NOT assume that it does. See your Nissan dealer to determine if this applies to your vehicle.

# SERVICE PROCEDURE

- 1. Connect the VI to the vehicle.
- 2. Start C-III plus.
- 3. Wait for the VI to be recognized.
  - The serial number will display when the VI is recognized.
- 4. Select Re/programming, Configuration.

|                      | Back Home         | PrintScreen | Screen<br>Capture nt Mode                    | Conded Data I 4.7V VI MI |  |
|----------------------|-------------------|-------------|----------------------------------------------|--------------------------|--|
|                      | Connection Status |             |                                              | Diagnosis Menu           |  |
|                      | Seria             | al No.      | Status                                       | Diagnosis (One System)   |  |
| The VI is recognized | VI 232            | 665<br>2    | ►>>)))<br>Normal Mode/Wireless<br>connection | Diagnosis (All Systems)  |  |
|                      | MI                | -           | No connection                                | Re/programming,          |  |
|                      | Selec             | et VI/MI    |                                              | Immobilizer              |  |
|                      | Application S     | de          | Language<br>Setting                          | Maintenance              |  |
|                      | VDR               |             |                                              |                          |  |

Figure 1

5. Check the "Confirmed instructions" box to acknowledge the precaution instructions have been read, and then select **Next**.

NOTE: Use the arrows (if needed) to view and read all the precautions.

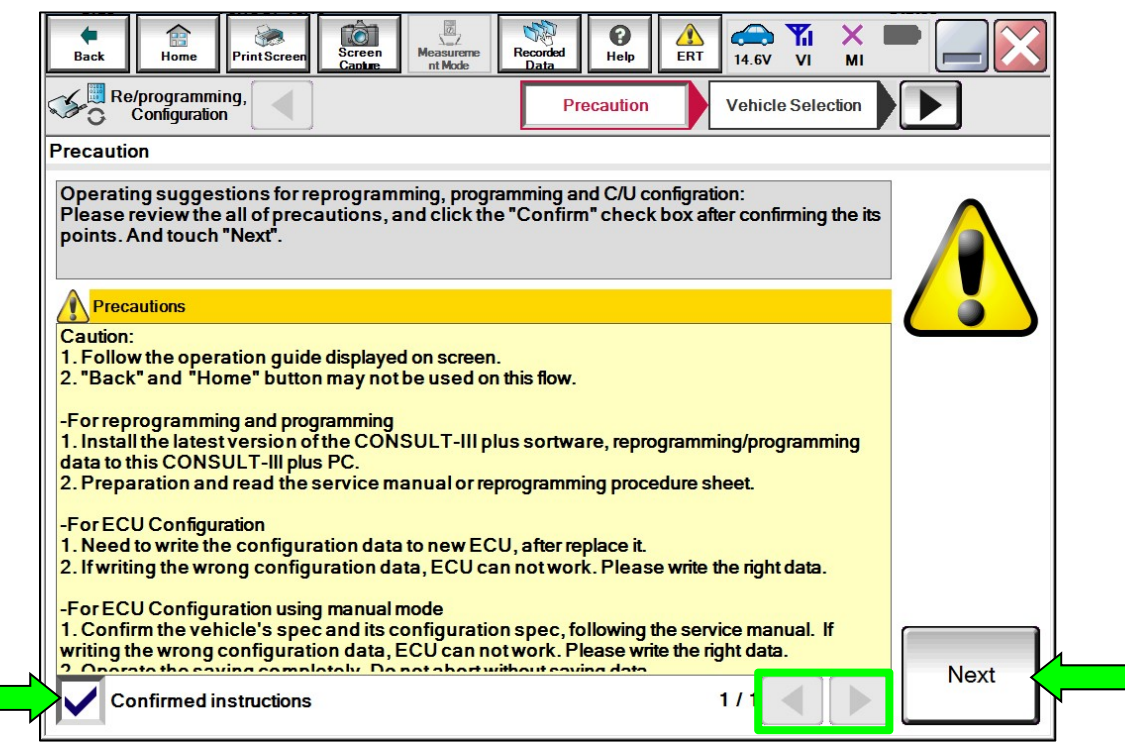

Figure 2

6. Select Automatic Selection(VIN).

| Back Home                    | Print Screen Captu        | en Measurement Re | ecorded<br>Data   | (12.2V VI MI         |               |  |  |
|------------------------------|---------------------------|-------------------|-------------------|----------------------|---------------|--|--|
| Re/programmi<br>Configuratio | ng, 🚺                     | Precaution        | Vehicle Selection | Vehicle Confirmation |               |  |  |
| Automatic S                  | Automatic Selection(VIN)  |                   |                   |                      |               |  |  |
| Vehicle Name :               |                           |                   |                   | Model Year :         | Sales Channel |  |  |
| *MURANO<br>Camp:P8201        | JUKE                      | QUEST             |                   |                      | NISSAN        |  |  |
| 350Z                         | LEAF                      | ROGUE             |                   |                      | INFINITI      |  |  |
| 370Z                         | MAXIMA                    | SENTRA            |                   |                      |               |  |  |
| 370Z Convertible             | MURANO                    | TITAN             |                   |                      |               |  |  |
| ALTIMA                       | MURANO Cross<br>Cabriolet | TITAN             |                   |                      |               |  |  |
| ALTIMA Hybrid                | NISSAN GT-R               | VERSA Hatchback   |                   |                      |               |  |  |
| ARMADA                       | NV                        | VERSA Sedan       |                   |                      |               |  |  |
| CUBE                         | PATHFINDER                | XTERRA            |                   |                      | CLEAR         |  |  |
| FRONTIER                     | PATHFINDER<br>ARMADA      | X-TRAIL           |                   |                      | Select        |  |  |
|                              |                           |                   | 1/1               | 0/0                  |               |  |  |

Figure 3

7. Allow the CONSULT to perform automatic VIN selection.

| Back Re/programming                                                     | Image: Screen Caoble Image: Screen Caoble <th></th> |                   |
|-------------------------------------------------------------------------|----------------------------------------------------------------------------------------------------|-------------------|
| Automatic Selec                                                         | Automatic Selection (VIN)                                                                                                    |                   |
| Vehicle can be spec<br>III plus will start sear<br>and touch "Detect Vo | Reading VIN JLT-<br>Illy                                                                                                    |                   |
|                                                                         |                                                                                                    |                   |
| NISSAN MOTOR CO,LTD.JAPAN                                               |                                                                                                    |                   |
| THE FAST<br>THE FAST<br>日産自動車株式会社 wait H AN<br>VIN                      | Cancel                                                                                                    |                   |
|                                                                         |                                                                                                    |                   |
|                                                                         |                                                                                                    | Detect<br>Vehicle |

Figure 4

8. Confirm the **VIN or Chassis #** is correct, and then select **Confirm**.

| Back Rome PrintScreen Screen                                 | Measureme Recorded Data                                 |                   |
|--------------------------------------------------------------|---------------------------------------------------------|-------------------|
| Configuration                                                | cle Selection Venicle<br>Confirmation                   |                   |
| Please confirm selected information vehicle, touch "Change". | and touch "Confirm". In case you want to select another |                   |
| VIN or Chassis #                                             | ****                                                    |                   |
| Vehicle Name :                                               | SENTRA                                                  |                   |
| ModelYear                                                    | 2020MY                                                  |                   |
|                                                              | 1 / 1                                                   |                   |
|                                                              |                                                         | Change<br>Confirm |

Figure 5

9. Allow the System call to be performed.

| Back Home P                                                                                       | intScreen Cather Measureme Measureme |
|---------------------------------------------------------------------------------------------------|----------------------------------------------------------------------------------------------------|
| Re/programming<br>Configuration                                                                   | Vehicle Selection Vehicle Confirmation                                                                                                    |
| Please confirm select<br>vehicle, touch "Char<br>VIN or Chassis #<br>Vehicle Name :<br>Model Year | System Call ther                                                                                                    |
|                                                                                                   | 73%<br>Cancel                                                                                                    |
|                                                                                                   | Change                                                                                                    |

Figure 6

10. Confirm the VIN is correct for the vehicle, and then select **Confirm**.

| Back Home PrintScreen Screen Measureme It Mode Recorded Data Recorded At A VI M                                                                                                    |         |
|----------------------------------------------------------------------------------------------------|---------|
| Vehicle Configuration                                                                                                    | 4/4     |
| Input VIN                                                                                                    |         |
| Enter the VIN number, and touch "Confirm".<br>According to this operation, in case of specified operation that requires to save ECU<br>information into CONSULT, VIN number you input is saved as file name. Therefore, confirm<br>VIN number correctly.                                                                                                    | 1       |
| NSSAR WOTOR COLITOLAPAR<br>WSTAR WOTOR COLITOLAPAR<br>WSTAR<br>WSTAR |         |
| VIN (17 or 18 digits) XXXXXXXXXXXXXXXXXXXXXXXXXXXXXXXXXXXX                                                                                                    |         |
|                                                                                                    |         |
|                                                                                                    |         |
|                                                                                                    |         |
|                                                                                                    | Confirm |

Figure 7

# 11. Select BCM.

| Back Home PrintScreen Screen Capture                                                                                       | Measureme nt Mode Data     |                        |  |  |  |  |
|----------------------------------------------------------------------------------------------------|----------------------------|------------------------|--|--|--|--|
| Configuration                                                                                                    | Input VIN System Selection | Operation Selection 5/ |  |  |  |  |
| System Selection                                                                                                    |                            |                        |  |  |  |  |
| Touch "system".<br>In case ECU you want to operate is not listed below, the vehicle or model year might be selected wrong. |                            |                        |  |  |  |  |
|                                                                                                    |                            |                        |  |  |  |  |
| []                                                                                                    |                            | (                      |  |  |  |  |
| LASER/RADAR                                                                                                    | Side radar (Rear left)     | CHASSIS CONTROL        |  |  |  |  |
| всм                                                                                                    | Side radar (Rear right)    | TRANSMISSION           |  |  |  |  |
| SONAR                                                                                                    | TELEMATICS                 | ICC/ADAS 2             |  |  |  |  |
| LANE CAMERA                                                                                                    | HVAC                       |                        |  |  |  |  |
| AIR BAG                                                                                                    | AVM                        |                        |  |  |  |  |
|                                                                                                    |                            |                        |  |  |  |  |
|                                                                                                    |                            | 2 / 2                  |  |  |  |  |

Figure 8

12. Select After ECU Replacement under VEHICLE CONFIGURATION.

| Back Rome Print Screen Capture                                                                              | Measurement<br>Mode                               | AT 14.7V VI MI                                                                                   |  |  |
|----------------------------------------------------------------------------------------------------|---------------------------------------------------|--------------------------------------------------------------------------------------------------|--|--|
| Sy:                                                                                                    | stem Selection Operation Selection                | 7/7                                                                                              |  |  |
| Operation Selection                                                                                         |                                                   |                                                                                                  |  |  |
| Touch "Operation".<br>In case over write current ECU, touch "R<br>In case replacement of ECU, select an ope | eprogramming".<br>ration in REPLACE ECU category. |                                                                                                  |  |  |
| REPROGRAMMING                                                                                               |                                                   |                                                                                                  |  |  |
| Reprogramming                                                                                               | In case you want to reprogramming ECU             | , touch "Reprogramming".                                                                         |  |  |
| Replacement OF ECU                                                                                          |                                                   |                                                                                                  |  |  |
| Programming (Blank ECU)                                                                                     |                                                   |                                                                                                  |  |  |
| Before ECU<br>Replacement                                                                                   | After ECU Replacement                             | Touch "Before ECU Replacement",<br>Operation log with part number is saved<br>to CONSULT.        |  |  |
| VEHICLE CONFIGURATION                                                                                       |                                                   |                                                                                                  |  |  |
| Before ECU<br>Replacement                                                                                   | After ECU Replacement                             | Touch "Before ECU Replacement",<br>Operation log with configuration data is<br>saved to CONSULT. |  |  |
|                                                                                                    |                                                   |                                                                                                  |  |  |

Figure 9

# 13. Select Manual selection.

| whong meanos selection                                      |                                                                                                    |
|-------------------------------------------------------------|----------------------------------------------------------------------------------------------------|
| Select an operation from the<br>Touch "EPC linked" or "Manu | following list.<br>al selection".                                                                  |
|                                                             |                                                                                                    |
|                                                             |                                                                                                    |
|                                                             | Touch "EPC linked" to select automatic selection for writing data using the file genera<br>in EPC. |
| EPC linked                                                  |                                                                                                    |
|                                                             | b                                                                                                  |
| -                                                           |                                                                                                    |
|                                                             |                                                                                                    |
|                                                             | Touch "Manual selection" to select writing data manually.                                          |

Figure 10

#### 14. Select Next.

# NOTICE

To prevent damage to the BCM, do not change/modify any of the settings.

| Re/programming, Configuration                                                                                                    | Manual<br>Configuration Write Configuration 5/7 |  |  |  |  |
|----------------------------------------------------------------------------------------------------|-------------------------------------------------|--|--|--|--|
| Manual Configuration                                                                                                    |                                                 |  |  |  |  |
| Identify the correct model and configuration list described in Service Manual.<br>Confirm and/or change setting value for each item, touch "Next".                              |                                                 |  |  |  |  |
| Make sure to touch "Next" even if configuration list is not displayed.<br>If not, configuration which is set automatically by selecting vehicle model can not<br>these settings |                                                 |  |  |  |  |
| всм                                                                                                    |                                                 |  |  |  |  |
| Items                                                                                                    | Setting Value                                   |  |  |  |  |
| Low pressure recovery threshold value                                                                                                    | MODE1                                           |  |  |  |  |
| Exterior lamp setting                                                                                                    | MODE2                                           |  |  |  |  |
| Vehicle speed condition for ignition ON / OFF                                                                                                    |                                                 |  |  |  |  |
| Door lock permission for ignition ON                                                                                                    | WITH Cancel                                     |  |  |  |  |
| Wiper linked auto lighting function                                                                                                    | WITH VI                                         |  |  |  |  |
| 4/4 Next                                                                                                    |                                                 |  |  |  |  |

Figure 11

15. Verify the ignition is ON and the engine is OFF, and then select **OK** to write the configuration.

| Re/programming,<br>Configuration                                                            | Manual<br>onfiguration                         | rite Configuration                                                                                              | Print Result /<br>Operation Complete | 6/7    |
|---------------------------------------------------------------------------------------------|------------------------------------------------|----------------------------------------------------------------------------------------------------|--------------------------------------|--------|
| Vrite Configuration                                                                         |                                                |                                                                                                    |                                      |        |
| Following setting value for each item are a<br>Confirm setting value for each items, if OK, | saved to vehicle ECU.<br>touch "OK" to save th | em to vehicle ECU.                                                                                              |                                      |        |
| ВСМ                                                                                         |                                                |                                                                                                    |                                      |        |
| Items                                                                                       |                                                | Settin                                                                                                    | g Value                              |        |
| Daytime running light                                                                       |                                                | W                                                                                                    | ітн                                  |        |
| Lane camera unit                                                                            |                                                | W                                                                                                    | ітн                                  |        |
| High beam assist / ALH setting                                                              |                                                | мо                                                                                                    | DE2                                  |        |
| AV control unit                                                                             |                                                | W                                                                                                    | ітн                                  | Cancel |
| тси                                                                                         |                                                | W                                                                                                    | ітн                                  |        |
|                                                                                             |                                                |                                                                                                    | 1/4                                  | ок     |
|                                                                                             |                                                | a de la contra de la contra de la contra de la contra de la contra de la contra de la contra de la contra de la |                                      |        |

Figure 12

16. Select USA/CANADA Dealers from the drop down menu, and then select OK.

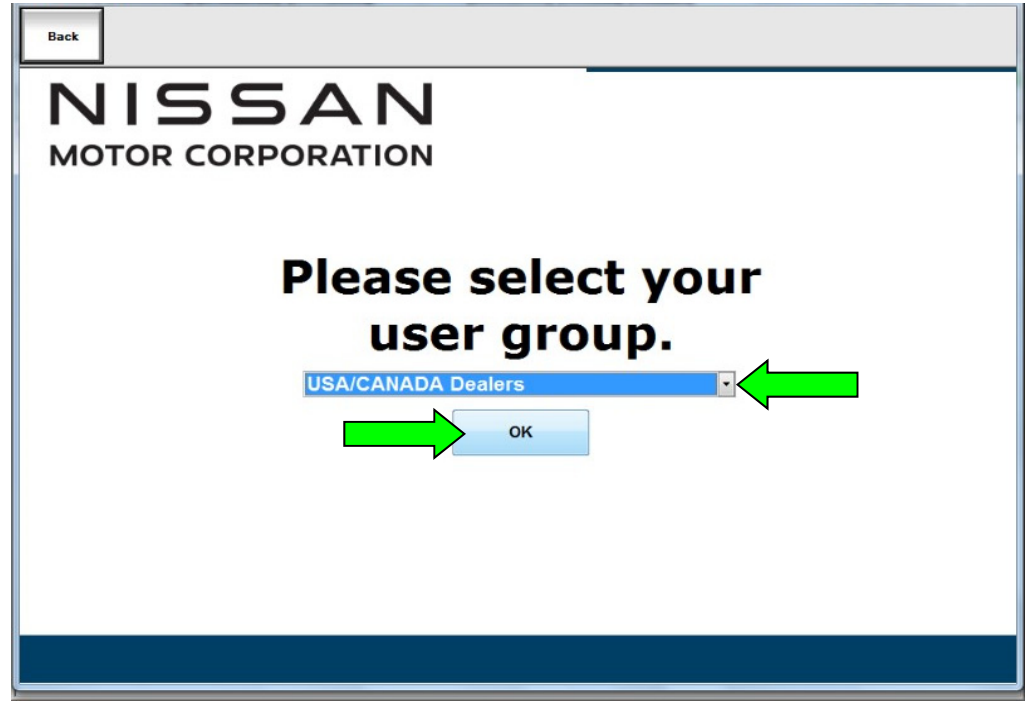

Figure 13

17. Login using your NNAnet credentials.

| Beck           |                                                                           |        |
|----------------|---------------------------------------------------------------------------|--------|
| NNA Federation |                                                                           |        |
|                | Please error your UserD below.<br>Username<br>Passwort Password<br>Submit |        |
| Restart Logo   |                                                                           | Second |
|                |                                                                           |        |
|                |                                                                           |        |

Figure 14

18. Allow the configuration to write to the BCM.

| Re/programming,<br>Configuration                      | Manual<br>Configuration    | rite Configuration Print R<br>Operation | esult /<br>Complete 6/7 |
|-------------------------------------------------------|----------------------------|-----------------------------------------|-------------------------|
| Write Configuration                                   |                            |                                         |                         |
| Following setting value for Confirm setting value for | Transfer dataPlease wait f | or a while                              |                         |
| BCM<br>Daytime running ligh                           |                            | 00                                      |                         |
| High beam assist / A                                  |                            |                                         | 9%                      |
| AV control unit                                       |                            | WITH                                    | Cancel                  |
| тси                                                   |                            | WITHOUT                                 |                         |
|                                                       |                            | 1/4                                     | ОК                      |

Figure 15

#### 19. Select End.

| Re/programming,<br>Configuration                                                                                                    | Configuration Op                  | Print Result /<br>eration Complete |      | 11/11              |
|----------------------------------------------------------------------------------------------------|-----------------------------------|------------------------------------|------|--------------------|
| Print Result / Operation Complete                                                                                                    | Print Result / Operation Complete |                                    |      |                    |
| Write Configuration has been successfully completed.<br>Touch "End" to finish operation, and to back to Home Screen. Confirm each function works correctly. |                                   |                                    |      |                    |
| ВСМ                                                                                                    |                                   |                                    |      |                    |
| Items                                                                                                    |                                   | Setting V                          | alue |                    |
| Low pressure recovery threshold value                                                                                                    |                                   | MODE                               | 1    |                    |
| Exterior lamp setting                                                                                                    |                                   | MODE                               | 2    |                    |
| Vehicle speed condition for ignition ON / OFF                                                                                                    |                                   | MODE                               | 2    | Print              |
| Door lock permission for ignition ON                                                                                                    |                                   | WITH                               | I    | Other<br>Operation |
| Wiper linked auto lighting function                                                                                                    |                                   | WITH                               | I    |                    |
| 4 / 4 End                                                                                                    |                                   |                                    |      |                    |

Figure 16

#### **CLAIMS INFORMATION**

# Submit a Primary Part (PP) type line claim using the following claims coding:

| DESCRIPTION               | PFP | OP CODE | SYM | DIA | FRT |
|---------------------------|-----|---------|-----|-----|-----|
| Perform BCM Configuration | (1) | RX6DAA  | ZE  | 32  | 0.3 |

(1) Reference the electronic parts catalog and use the BCM Controller Assy (284B1-\*\*\*\*) as the Primary Failed Part (PFP).

#### AMENDMENT HISTORY

| PUBLISHED DATE | REFERENCE | DESCRIPTION                 |
|----------------|-----------|-----------------------------|
| July 29, 2021  | NTB21-068 | Original bulletin published |

\_\_\_\_\_